# ANZ TRANSACTIVE – GLOBAL MARCH 2019 UPDATES QUICK REFERENCE GUIDE

When you log into ANZ Transactive - Global from Monday 25 March 2019, you will notice the following changes:

### Menu Enhancement

Our left hand menu has been updated to a more user friendly design.

|         | ANZ 😚          |                      | Transactive – Global |
|---------|----------------|----------------------|----------------------|
| *       | Add to Workspa | Home                 | Add to Works         |
|         | 📞 Message Ce   | Accounts             |                      |
| \$<br>🗈 |                | Payments Receivables | Message              |
| *       |                | Report Centre        |                      |
| ▣       |                | Administration       |                      |
|         |                | Service Requests     |                      |

- > After you have selected a product or service from the **Menu**, a list of available options are displayed based on your permissions
- > Click the **Hide/Show Menu** icon in the top left hand corner to hide or show the menu
- > Click the arrow in the Menu to switch between products and services or to go to the Home screen to view your widgets

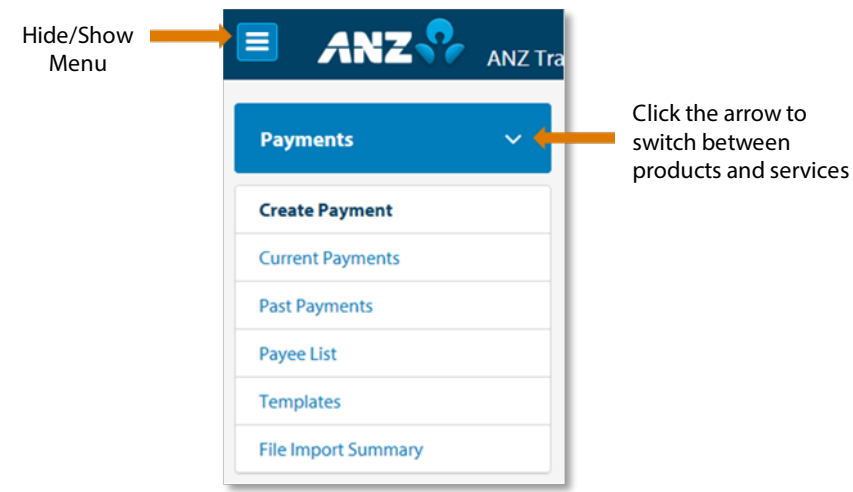

**NOTE:** You can set a landing page which will display every time you log in. To do this go to the page you would like as your landing page, click on the **Settings & Preferences** menu, and click **Set Landing Page**.

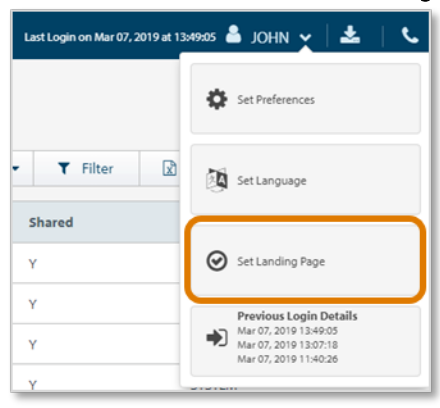

#### **Customer ID**

Your Customer ID is available in **Settings & Preferences**, under **Set Preferences**. Use this if you need to contact the Customer Service Centre.

| Set Preferences    |                                           | ×   |
|--------------------|-------------------------------------------|-----|
| Customer ID        | 1234557                                   | Î   |
| Date Format        | mmm dd, ygyy                              |     |
| Time Format        | bh24miss 👻                                |     |
| Time Zone          | (GMT+11:00) Canberra. Melbourne, Sydney 💙 | - 1 |
| Decimal Separator  | .(Period) 🗸                               |     |
| Thousand Separator | . (Comma) 👻                               |     |
| Retrieval Code     | Enter up to 20 characters Show            |     |
| Encodina           | Defende (1977 6)                          |     |
|                    | Cancel Save Changes                       |     |

## **Reporting Enhancement**

Uncleared Funds is now available in the Account Details screen for some AUD account types.

| Operating        | Accounts | 1               |               |                   |                |                   |                |
|------------------|----------|-----------------|---------------|-------------------|----------------|-------------------|----------------|
| 🖹 Reports 💌      | X Close  | Previous Record | > Next Record |                   |                |                   |                |
|                  |          |                 |               | Opening           | (Mar 08, 2019) | Current           | (Mar 08, 2019) |
|                  | 1        |                 |               | Available Balance |                | Available Balance | 93,720.98      |
| AOD Account      | 1        |                 |               | Ledger Balance    | 21,319.03      | Ledger Balance    | 93,720.98      |
| 016141-9876543   | 21 (AUD) |                 |               | Available Funds   |                | Available Funds   | 93,720.98      |
|                  |          |                 |               |                   |                | Uncleared Funds   | 0.00           |
| Account Activity | Balance  | Summary         |               |                   |                |                   |                |

#### Administration Enhancements

Applicable only to AU and NZ customers who are creating payments in ANZ Transactive – Global.

1. Account Group Management is now available in Administration to enable your organisation to group a set of accounts together and entitle this account group to users.

| Administration V         | Account Group Management                                     |                           |
|--------------------------|--------------------------------------------------------------|---------------------------|
| Create User              | III View: All 🔹 🖸 New 🖾 Approve I Actions 👻 🍸 Filter 🔝 Expor | t C Refresh               |
| User Management          | droup Name     Group Description                             | Status                    |
| Role Management          | Group 1 Group 1 Description                                  | Approved                  |
| Account Management       | Geosep 2 Geosep 2 Description                                | Approved                  |
| Account Group Management | Group 3 Group 3 Description                                  | Pending Approval - Delete |
| Other Settings           | Group 4 Group 4 Description                                  | Pending Approval - Delete |
| Download Reports         | Group 5     Group 5     Group 5     Group 5                  | Pending Approval - Delete |

To create a new account group, click **New** on the Control Bar, enter a **Group Name** and **Group Description**, and click **Add** to select the accounts to add to the group. After you have selected the accounts, click on **Submit**.

|       | Close            |                       |         |          |               |
|-------|------------------|-----------------------|---------|----------|---------------|
| lccou | unts             |                       |         |          |               |
| 0 /   | dd 🔒 Remove      |                       |         |          |               |
|       | Account Number   | Account Name          | Country | Currency | Bank          |
|       | 012003-987654321 | ABC COMPANY FTY LTD   | AU      | AUD      | ANZ Bank, Aus |
| 0     | 012003-987654322 | ABC 2 COMPANY PTY LTD | AU      | AUD      | ANZ Bank, Aus |
| 8     | 012003-987654323 | ABC 3 COMPANY PTY LTD | AU      | AUD      | ANZ Bank, Aus |
| 8     | 012003-987654323 | ABC 3 COMPANY PIY LTD | AU      | AUD      | ANZ Bank      |
|       |                  |                       |         |          |               |
|       |                  |                       |         |          |               |
|       |                  |                       |         |          |               |
|       |                  |                       |         |          |               |

To entitle a group of accounts to users in your organisation, go to the **User Management** screen, right click on a user and select **Edit**. Go to the **User Permissions** section and click on **Settings** for the relevant role.

| Copy Permissions | from Another User | Add Permissions | 🛱 Remove P | ermissions |          |
|------------------|-------------------|-----------------|------------|------------|----------|
| Rola Nama        | Role Description  | Broduct Family  | Division   | RelaTuna   | Cattings |

2

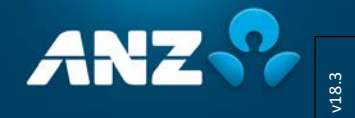

For each product to add the account group to, choose **Selected**, click **Add Account Group**s, select the Account Groups from the pop-up window and click **OK**. The user will now only be able to view the accounts in the group for the product selected.

| ayments                                                              | GP Permission Settings                                                                                                    |
|----------------------------------------------------------------------|----------------------------------------------------------------------------------------------------|
| Account Access<br>AU Domestic (Direct Credit) © AI 👻 Selected 💿 None | Payments                                                                                                    |
| Add Account Groups                                                   | Account Access All Demetiic (Direct Credit) All  All  Selected  In Adl  Account Groups In Add In Add Account Groups In Interventian |
| No Items Added                                                       | Account Group Name     Account Group Description     Grouped Accounts     VicORDuP     Victoria group of accounts                   |
|                                                                      | AU Domestic (NPP)                                                                                                    |
|                                                                      | AU Domestic (RTGS) III AII U Selected U None                                                                                        |

2. Confidential Data Groups are now available in Other Settings to enable your organisation to mark payments and templates as confidential and exclude access for users who are not entitled to the Confidential Data Group. Note that this functionality is not available for Account Transfers.

To create a new Confidential Data Group, click **New**, enter a **Confidential Data Group Name** and **Confidential Data Group Description**, and click **Submit**.

| Create User              | A COSE                              |
|--------------------------|-------------------------------------|
| User Management          | Confidential Data Group Details     |
| Role Management          |                                     |
| Account Management       | Confidential Data Group Name        |
| Account Group Management | DECAMPOL                            |
| Other Settings           | Confidential Data Group Description |
| Download Reports         | Executive Payroll                   |
|                          |                                     |

To entitle **Confidential Data Group** to users in your organisation, go to the **User Management** screen, right click on a user and select **Edit**. Go to the **User Permissions** section and click on **Settings** for the relevant role.

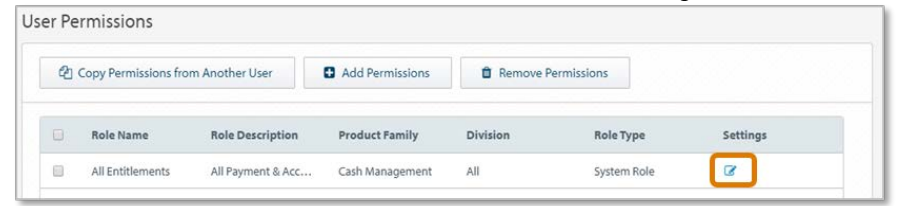

Under **Confidential Data Groups**, choose **Selected**, click **Add**, select the Confidential Data Groups from the pop-up window and click **OK**. Only users who have permission to a particular Confidential Data Group will be able to create and manage templates and payments related to the Confidential Data Group.

| Multibank Payments      | # All @ Selected @ None                       |                                                                                                    |   |
|-------------------------|-----------------------------------------------|----------------------------------------------------------------------------------------------------|---|
| International Payments  | # All       @ Selected       @ None           | Permission Settings                                                                                                    | * |
| Transfers               | # All ID Selected ID None                     | Multibenk Payments 8 Al 0 Selected 0 Hone                                                                                                   | 1 |
| Payment Purpose         | Standard 🗄 Paynoli                            | International Payments # All 0 Selected 0 None                                                                                              |   |
| Confidential Data Group | © A3 B Selected © None                        | Transfers 8 Al 0 Selected 0 None                                                                                                    |   |
| O Add 0 Terr            | No Confidential Data Group has been selected. | Pagment Purpose K Standard D Pagnoli<br>Confidential Data Group Al K Selected D Inone<br>Ad B Remove<br>Confidential Data Group Description |   |
|                         |                                               | E DISCRAPOL Decolver Payol                                                                                                    | J |
|                         |                                               | Approval Discretions                                                                                                    |   |

3

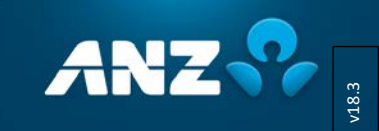

- > To use a Confidential Data Group when importing an AU ABA or a NZ CSV file from the Upload Payment File screen, you can either:
  - 1. Choose the Confidential Data Group from the drop-down list
  - 2. Choose **Derive from the file** from the drop-down list and include the full **Confidential Data Group Name** in the following field:
    - > For AU ABA, add to the **Description of Entries on File** field (12 characters) in the ABA Descriptive Record
    - > For NZ CSV, add to the **Batch Name** field (12 characters ) in the Descriptive Record
- > To use a Confidential Data Group when creating a template or payment, select the relevant group in the Payment Details section.

| Division *                                             |                             |
|--------------------------------------------------------|-----------------------------|
| DIv1 UATCUST01-1                                       |                             |
| Selecting a Division will overwrite the Divisions spec | ified in your Payment File. |
| File Format                                            | File Encoding               |
| ABA 👻                                                  | UTF-8 🗸                     |
| Payment Reference                                      | Statement Narrative         |
|                                                        |                             |
|                                                        |                             |

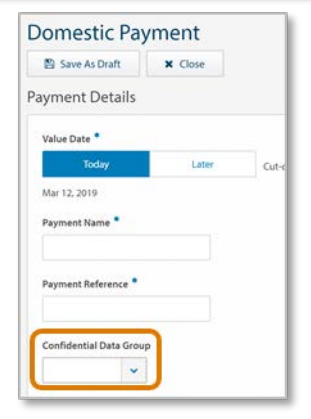

## **Payment Enhancements**

Applicable only to customers who are creating payments in ANZ Transactive – Global.

After you submit a payment, the **Payment Summary Report** is now the default report that can be requested from the confirmation pop-up window. This report provides payment summary information and includes individual line items for each payee. If you need the Payment Detail Report, you can request this from the Current Payments or Payment Details screens.

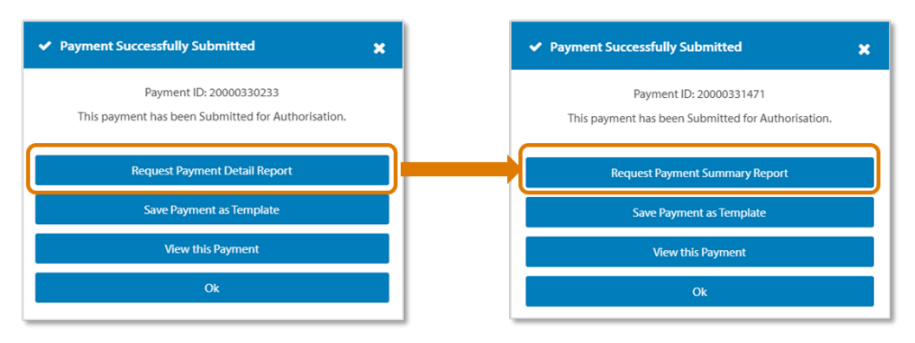

For more information on these features, refer to the user guides on Online Resources (anz.com/onlineresources).

We will continue to make changes in the coming months to improve your experience.

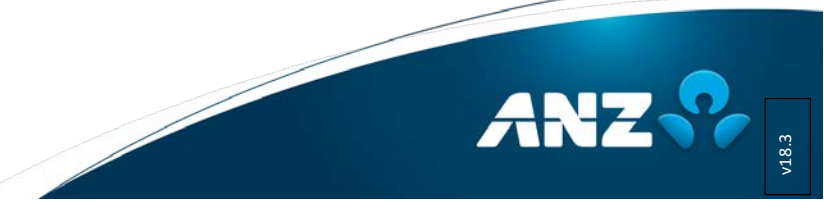